# 团体保险系统使用指南 (学生版)

2015年9月

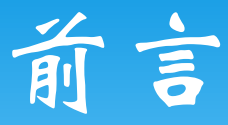

亲爱的同学,为了进一步方便同学们申请学生团体保险,提 升团体保险的规范化和信息化水平,提升工作效率,学工部管理 办联合计算中心开发了团体保险系统。

评审系统能够实现参保信息的网上填报,获奖状态的实时跟踪,参保信息的查询,基础信息的共享等多项功能。2015年9月评审系统上线试运行,并承担本年度团体保险工作。

这是学校第一次通过信息化系统进行保险系统的评选, 难免 会有操作不够人性化的地方,希望同学们在使用的过程中多提建 议和意见,和我们一起共同为推进北大的信息化建设而努力!

如果有任何建议和意见,可以发邮件或电话联系陈炜老师 (xgbglb@163.com,62760278),谢谢!

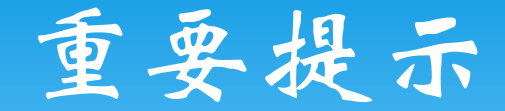

\*考虑到系统的稳定和兼容性问题,请各位同学使用 chrome浏览器或firefox浏览器,不要使用IE浏览器 (包括360浏览器,遨游浏览器等IE内核浏览器)!

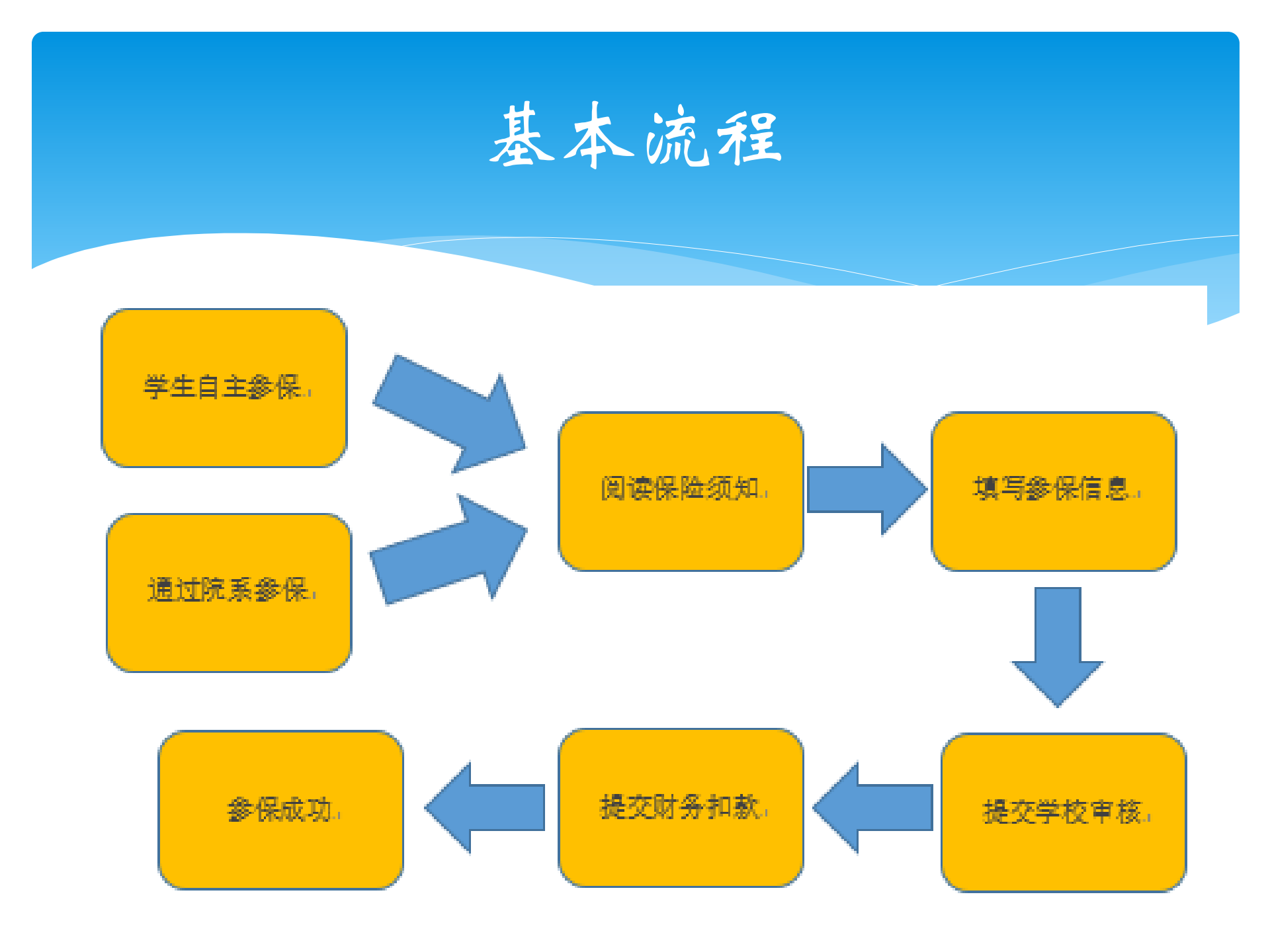

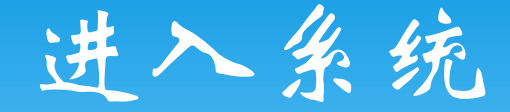

\* 登录校内门户 \* 在菜单中选择: 业务办理->学工部 \* 即可看到"保险"模块

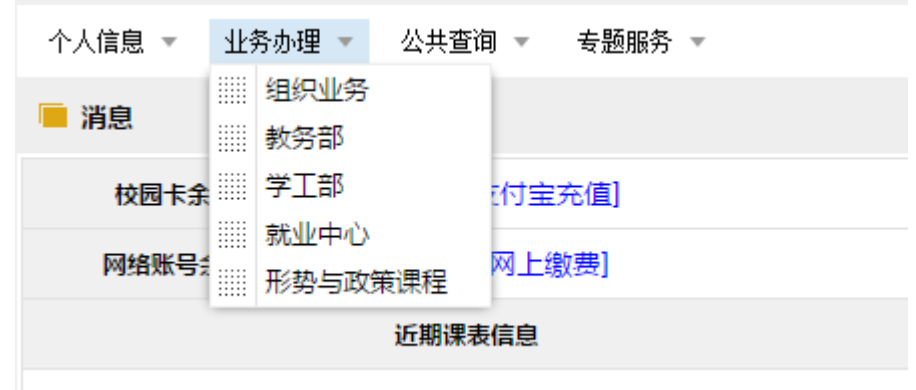

本学期没有 上運信自

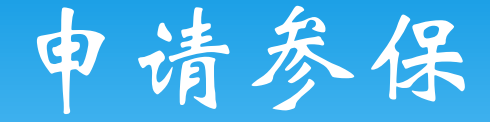

# \* 进入"参保"模块后,可以看到所有在读学历内的保险信息及状态。

### 🚳 北京大学学生综合信息管理系统

| 参保              |       |          |                   |      |          |      |          |      |          |      |  |
|-----------------|-------|----------|-------------------|------|----------|------|----------|------|----------|------|--|
| ◎ 查看保险须知 ② 我要参保 |       |          |                   |      |          |      |          |      |          |      |  |
|                 | 保险批次  | 投保截止日期   | 保险有效期             | 参保标志 | 参保日期     | 提交标志 | 提交日期     | 审核标志 | 审核日期     | 扣款标志 |  |
| 1               | 20151 | 20150923 | 20150901至20160831 | 未参保  |          | 未提交  |          |      |          | 未扣款  |  |
| 2               | 20141 | 20141031 | 20140901至20150831 | 已同意  | 20140917 | 已提交  | 20140917 | 审核通过 | 20140917 | 已扣款  |  |

۲

安全退出

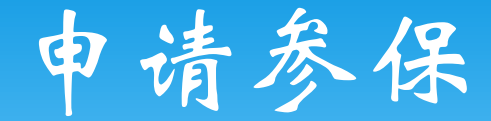

## \* 点击"我要参保",即可进入本年度保险信息。

|    | 》北京:      | 大学学生     | 综合信息管             | 理系统  | 0        |      |          |      |          |      | 安全退出 |          |
|----|-----------|----------|-------------------|------|----------|------|----------|------|----------|------|------|----------|
| 参保 |           |          |                   |      |          |      |          |      |          |      |      |          |
| の直 | 看保险须知 🗿 🕽 | 要参保      |                   |      |          |      |          |      |          |      |      | <u>*</u> |
|    | 保险批次      | 投保截止日期   | 保险有效期             | 参保标志 | 参保日期     | 提交标志 | 提交日期     | 审核标志 | 审核日期     | 扣款标志 |      |          |
| 1  | 20151     | 20150923 | 20150901至20160831 | 未参保  |          | 未提交  |          |      |          | 未扣款  |      |          |
| 2  | 20141     | 20141031 | 20140901至20150831 | 已同意  | 20140917 | 已提交  | 20140917 | 审核通过 | 20140917 | 已扣款  |      |          |

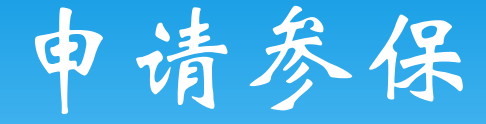

### \* 查看保险须知

### 🚳 北京大学学生综合信息管理系统

#### 参保 学生参保 🛎

#### 保险项目须知于请仔细阅读

#### 北京大学学生团体保险项目须知

安全退出

为了确保我校学生在求学期间(如在校学习、生活,参加社会实践,寒暑假期间等)发生意外伤害或疾病时,本人或家庭能得到一定的经济补偿,学校决定为全校在校学生(留学生除外)开设人身保险项目。

保险项目及有关事宜说明如下:

#### 一、保险期限

一年期(从2015年09月01日起至2016年08月31日),可续保。

#### 二、保险种类及赔付金额

1. 学生重大疾病保险

自保险合同生效之日起30天后,学生经指定或认可的医疗机构确诊,初次罹患以下25种重大疾病,保险公司给付重大疾病保险金100,000元。

| 恶性肿瘤   | 急性心肌梗塞 | 冠状动脉搭桥术    | 重大器官移植术或造血干细胞移植术     |
|--------|--------|------------|----------------------|
| 脑中风后遗症 | 多个肢体缺失 | 急性或亚急性重症肝炎 | 终末期肾病(或称慢性肾功能衰竭尿毒症期) |
| 良性脑肿瘤  | 深度昏迷   | 心脏瓣膜手术     | 脑炎后遗症或脑膜炎后遗症         |
| 瘫痪     | 双目失明   | 双耳失聪       | 慢性肝功能衰竭失代偿期          |
| 语言能力丧失 | 严重帕金森病 | 严重阿尔茨海默病   | 严重原发性肺动脉高压           |
| 严重Ⅲ度烧伤 | 严重脑损伤  | 严重运动神经元病   | 重型再生障碍性贫血            |
| 主动脉手术  |        |            |                      |

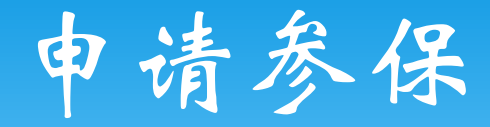

# \* 填写参保信息

| 🛞 1L3                        | 京大学学生约     | 综合信息管理系 | 统       | 8.0  |        | · · · · · · · · · · · · · · · · · · · |  |  |  |
|------------------------------|------------|---------|---------|------|--------|---------------------------------------|--|--|--|
| 参保 学生参保                      |            |         |         |      |        |                                       |  |  |  |
| 一学生个人信息                      |            |         |         |      |        |                                       |  |  |  |
| 学号:                          |            |         | 姓名: 200 |      | 性别: 男  |                                       |  |  |  |
| *身份证号:                       |            |         | *手机号码:  |      | *电子邮箱: |                                       |  |  |  |
| <b>家庭信息</b><br>◎ 添加家庭<br>成员关 | 成员<br>系 姓名 | 身份证号    | 银行卡号    | 家庭住址 | 工作单位   | 联系电话                                  |  |  |  |
|                              |            |         |         |      |        |                                       |  |  |  |
|                              |            |         |         |      |        |                                       |  |  |  |
|                              |            |         |         |      |        |                                       |  |  |  |
|                              |            |         |         |      |        |                                       |  |  |  |

已经同意参保,请核对个人信息并填写家庭及父母信息,填写完成后请【保存】;确认无误后请【提交】(提交后不能修改,请务必在确认无误后提交)。

保存 ②提交

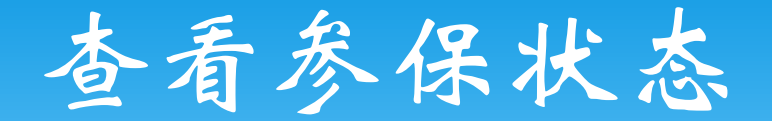

# \* 提交信息后, 等待审核

### 🚳 北京大学学生综合信息管理系统

| 家保 |  |   |
|----|--|---|
| 2  |  | - |

| PE | 1百昧应观知 🥥 | 我安容休     |                   |      |          |      |          |      |          |      |  |  |
|----|----------|----------|-------------------|------|----------|------|----------|------|----------|------|--|--|
|    | 保险批次     | 投保截止日期   | 保险有效期             | 参保标志 | 参保日期     | 提交标志 | 提交日期     | 审核标志 | 审核日期     | 扣款标志 |  |  |
| 1  | 20141    | 20141031 | 20140901至20150831 | 已同意  | 20140917 | 已提交  | 20140917 | 审核通过 | 20140917 | 已扣款  |  |  |
| 2  | 20151    | 20150923 | 20150901至20160831 | 已同意  | 20150901 | 已提交  | 20150901 | 未审核  | )        | 未扣款  |  |  |
|    |          |          |                   |      |          |      |          |      |          |      |  |  |

安全退出

### \* 审核合格后, 等待扣款

|    | 》北京     | 大学学生        | 综合信息管             | 理系统  |          |      | <b>U</b> | 7    | ~        |      | 安全退出 |
|----|---------|-------------|-------------------|------|----------|------|----------|------|----------|------|------|
| 参保 |         |             |                   |      |          |      |          |      |          |      |      |
| の直 | 看保险须知 📀 | <b>我要参保</b> |                   |      |          |      |          |      |          |      |      |
|    | 保险批次    | 投保截止日期      | 保险有效期             | 参保标志 | 参保日期     | 提交标志 | 提交日期     | 审核标志 | 审核日期     | 扣款标志 |      |
| 1  | 20141   | 20141031    | 20140901至20150831 | 已同意  | 20140917 | 已提交  | 20140917 | 审核通过 | 20140917 | 已扣款  |      |
| 2  | 20151   | 20150923    | 20150901至20160831 | 已同意  | 20150901 | 已提交  | 20150901 | 审核通过 | 20150901 | 未扣款  |      |
|    |         |             |                   |      |          |      |          |      |          |      |      |

\* 扣款成功后,参保成功